НЕГОСУДАРСТВЕННОЕ ОБРАЗОВАТЕЛЬНОЕ УЧРЕЖДЕНИЕ ВЫСШЕГО ПРОФЕССИОНАЛЬНОГО ОБРАЗОВАНИЯ «ИНСТИТУТ ГОСУДАРСТВЕННОГО АДМИНИСТРИРОВАНИЯ»

ЦЕНТР ДИСТАНЦИОННОГО ОБУЧЕНИЯ

# инструкция студента (слушателя) по работе в ELEARNING SERVER 4G

## 1. ВХОД НА ПОРТАЛ

## Требования к рабочему месту

ELearning Server является web-приложением, что сводит к минимуму требования к рабочему месту пользователя.

Производительность компьютера пользователя в общем случае не влияет на скорость его работы с eLearning Server. Все вычисления выполняются на стороне сервера и на клиентскую машину передаются только результаты в виде html-страниц. Поэтому определяющее значение имеет канал связи между клиентской машиной и сервером. Рекомендуются следующие параметры:

- не менее 1 Мбит/с для работы в роли слушателя;
- не менее 2 Мбит/с в остальных случаях;

Требования к программному обеспечению, установленному на клиентской машине, также минимальны. Для работы с eLearning Server используется web-браузер.

Для корректной работы eLearning Server необходимы следующие настройки браузера:

- принимать cookie;
- исполнять JavaScript;
- установлен Adobe Flash Player

## Быстрый старт

1. Запустите браузер, например Internet Explorer (Mozilla Firefox, Google Chrome).

2. В адресной строке наберите следующий адрес <u>http://do.iga.ru</u>

| eLearning Server > - Mozilla Firefox                                                                      |                                                                                                    |                                                                                                    |
|----------------------------------------------------------------------------------------------------|----------------------------------------------------------------------------------------------------|----------------------------------------------------------------------------------------------------|
| айл Правка Вид Журнал Закладки Инструменть                                                                | <ul> <li>Справка</li> </ul>                                                                                                    |                                                                                                    |
| 🛉 🔶 🔦 🎯 doliga.ru                                                                                         | 습 로 C 😽 🔻                                                                                                    | 🔸 🚼 - Google 🔎 🏫 🏭 🔫 🛃 🔻                                                                                            |
| 🗿 🗔 🧕 Яндекс                                                                                              | × eLearning Server > × +                                                                                                    |                                                                                                    |
| eLearning S                                                                                               | erver 4G                                                                                                    |                                                                                                    |
|                                                                                                    |                                                                                                    |                                                                                                    |
| Авторизация                                                                                               | ПСИХОЛОГИ 5 И 6 КУРС! ЗАГРУЖЕНЫ НОВЫЕ УЧЕБНЫЕ<br>МАТЕРИАЛЫ                                                                                                    | НАЧАЛО РАБОТЫ!                                                                                                    |
| Для доступа в закрытый раздел<br>системы необходимо ввести логин и<br>пароль.<br>Логин:                   | ЗАГРУЖЕНЫ курсы по предметам<br>"ПОЛИТИЧЕСКАЯ ПСИХОЛОГИЯ",<br>" Дифференциальная психология",<br>" Основы психологии семьи и семейного<br>консультирования",                  | Назначенные вам предметы<br>перечислены на вкладке "Мон<br>курсы".<br>Если хотите почитать<br>материал, кликиите на |
|                                                                                                    | психология малых групп и<br>межличностных отношений".<br>Все студенты изучающие эти курсы<br>получиь проходить тестирование по этим                                           | окне набирайте наименование<br>предмета и можете его изучать.                                                       |
|                                                                                                    | предметам                                                                                                    | Учебный план можно скачать<br>в формате pdf по ссылке:                                                              |
| Зарегистрироваться Восстановить<br>пароль                                                                 | Объявление                                                                                                    | http://iga.edu.ru/forum<br>/viewforum.php?f=15                                                                      |
| ВНИМАНИЮ СТУДЕНТОВ 1 и 2<br>КУРСАНИИ                                                                      | УВАЖАЕМЫЕ СТУДЕНТЫ ИГА ДО!!!<br>Доводим до Вашего сведения, что по распоряжению учебного<br>отдела в один день разрешается сдавать либо 2 зачета либо<br>1 экзанен и 1 зачег. | Заявку на экзамен ждем по<br>почте за <b>три дня</b> до                                                             |
| Контрольные работы по математике<br>на проверку присылать с решениями<br>задач, а не ограничиваться одним | присвиа учитовать это распоряжение при планировании<br>своей экзаменационной сессии и сосставлении заявок.<br>Напоминаем, что заявки                                          | тестирования, как обычно.                                                                                           |

3. В появившемся окне введите имя пользователя и пароль.

4. Вкладка «Мои курсы» предназначена для отображения дисциплин (курсов), назначенных студенту (слушателю).

# 2. ОСНОВНАЯ СТРАНИЦА СЛУШАТЕЛЯ

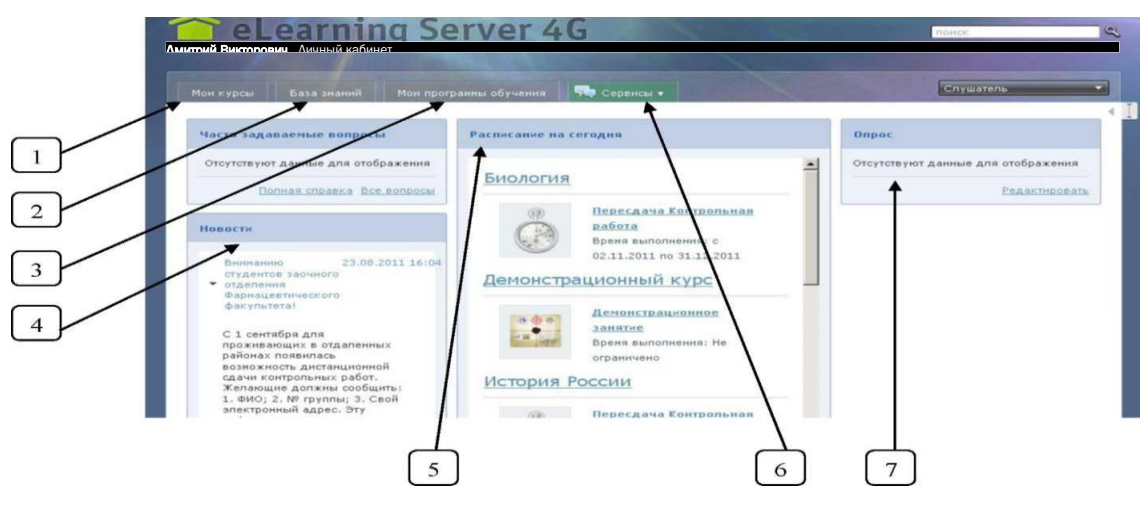

Рис. 2 Основное меню

1. Вкладка «База знаний» предназначена для отображения имеющихся ресурсов (учебных модулей, тестов, информационных ресурсов, заданий) размещенных в базе знаний на учебном портале.

2. Вкладка «Мои программы обучения» предназначена для просмотра программ обучения.

3. Информационный блок «Новости» предназначен для отображения новостей.

4. Информационный блок «Расписание на сегодня» отображает текущие занятия, назначенные студенту (слушателю).

5. Вкладка «Сервисы» предназначена для отображения основных сервисов доступных на портале.

6. Информационный блок «Опрос» предназначен для опроса студентов (слушателей) по какому-либо вопросу.

| итрий Викторов | ич Личный кабинет                                                                                                    |                      | Datii     | ти из систен |
|----------------|----------------------------------------------------------------------------------------------------|----------------------|-----------|--------------|
| 👕 eLe          | arning Serve                                                                                                    | er 4G                | ланск     |              |
| Мон курсы      | База знаний Мон програнны об                                                                                                    | бучения 🦙 ФСервнсы • | Спушатель | •            |
| Спушатель 🛞 о  | бунение 🛞 Мон.курсы<br>Ы                                                                                                    |                      |           | ۲            |
| Анстанционный  | EMOROFORM<br>Dearn Housen's (10.9.2011<br>Brearn deviasions) at 12.2.2011<br>(Dearning as waining)<br>Experiment Antonio Banetaco<br>Experiment Contractor Banetaco<br>Experiment Contractor Banetaco<br>Experimenta Contractor Banetaco<br>Experimenta Contractor Banetaco<br>Experiment | 914<br>1946<br>148   |           |              |
| Анстанционный  | Ботаника<br>Вреня начала: 01.09.2011<br>Вреня окончання: 30.06.2012<br>Преподаеатели:<br>ВС Колупаес Днитрий Викторое<br>В Цыпышева Наталья Валерые                                                                                                    | 164<br>1844          |           |              |

#### Вкладка «Мои курсы»

Рис. 3 Вкладка «Мои курсы»

Студент (слушатель) получает доступ к учебным курсам, которые назначены ему преподавателем или организатором обучения.

Список курсов представлен в виде списка.

Щелчок на иконке или названии курса открывает страницу «Учебный курс», а щелчок на иконке перед ФИО преподавателя выводит на экран карточку преподавателя.

## Страница «Учебный курс»

Страница «Учебный курс» предназначена для просмотра компонентов курса.

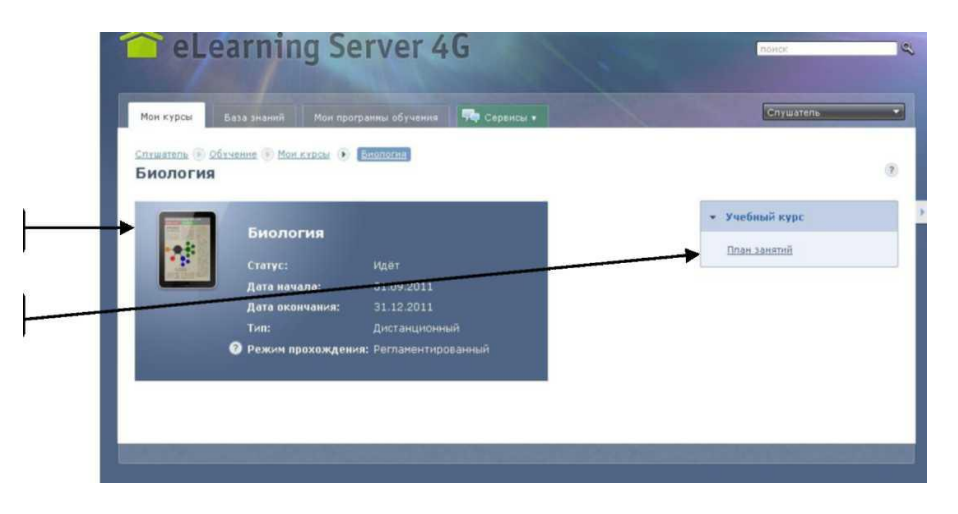

Рис. 4. Страница «Учебный курс»

1. Карточка курса - отображается информация о курсе.

2. Контекстное меню. При нажатии на кнопку меню сворачивается, а при нажатии на кнопку Ј меню разворачивается.

## Команда меню «План занятий»

| Дчитрий Викторович <u>Личный кабинет</u>                                                                |         | Выйт                                                   | и из системы |
|----------------------------------------------------------------------------------------------------|---------|--------------------------------------------------------|--------------|
| 🕋 eLearning Server 4G                                                                                   |         | поиск                                                  | ٩            |
| Мон курсы База знаний Мон программы обучения 🦏 Сервисы                                                  |         | Слушатель                                              | -            |
| Слушатель 🖲 Обучение 🖲 Мон курсы 💽 Демонстрационный курс 🖲 План<br>Демонстрационный курс > План занятий | занятий |                                                        | ۲            |
| Общий прогресс                                                                                          | Оценка  | <ul> <li>Учебный курс</li> <li>План занятий</li> </ul> |              |
| Занятие с типом "Информационный ресурс"<br>Время выполнения: Не ограничено                              |         |                                                        |              |
| инфорнационный<br>ресурс                                                                                |         |                                                        |              |
| Занятие с типом занятия "Раздел учебного<br>модула"<br>Водия выполнения: Не отголичиено                 |         |                                                        |              |
| Преподаватель: 🔳 Колупаев Днитрий                                                                       |         |                                                        |              |

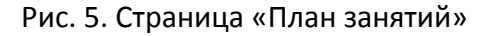

На данной странице отображается план занятий по выбранному курсу.

В верхней части списка отображается график общего прогресса и поле для итоговой оценки по курсу.

Для каждого занятия отображается следующая информация: тип занятия (учебный модуль, раздел учебного модуля, информационный ресурс, тест, задание, опрос, вебинар), название занятия, временные ограничения, преподаватели (щелчок на иконке перед фамилией выводит на экран карточку преподавателя).

Щелчок на названии занятия или его иконку открывает соответствующий материал занятия. Для занятий на оценку выводится поле, в котором отображается оценка, выставленная автоматически, например, по результатам теста, или преподавателем, например, за выполнение задания.

Для некоторых видов занятий предусмотрена возможность просмотра результатов. Для этой цели служит щелчок на ссылке «Подробнее».

Для каждого типа занятия открывается страница с его содержимым.

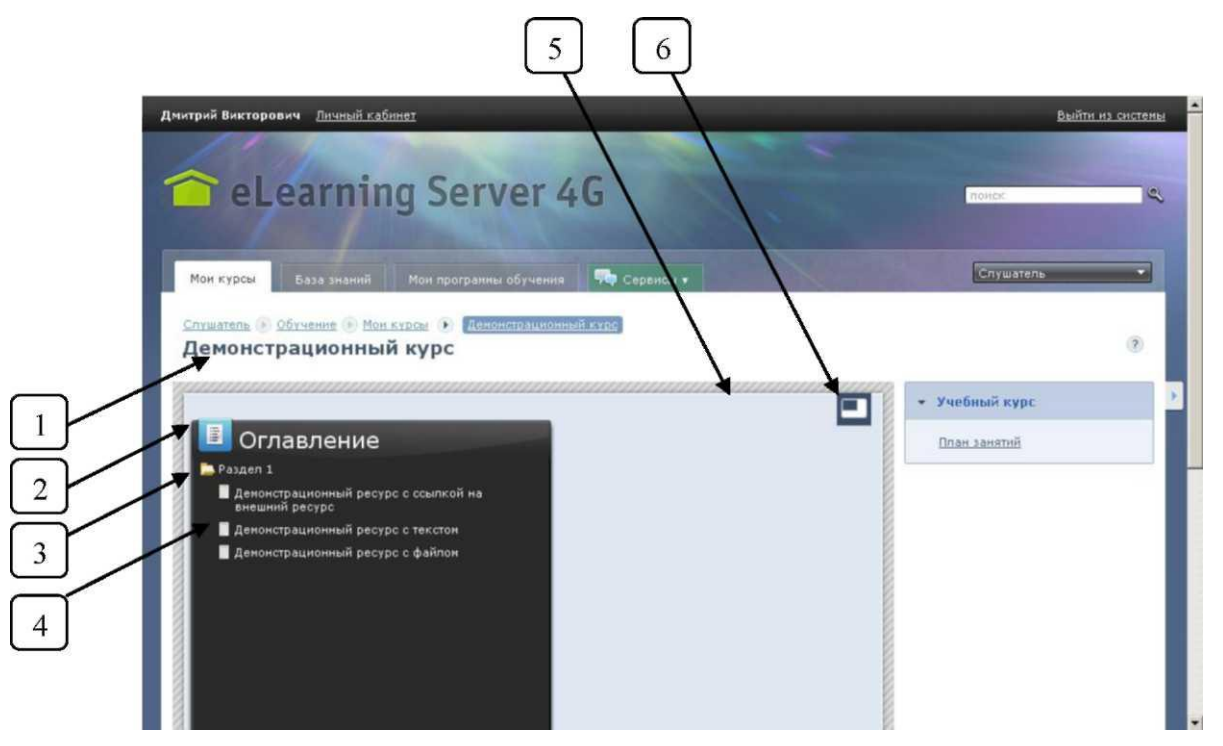

#### Занятие с типом «Учебный модуль» и с типом «Раздел учебного модуля».

Рис. 6. Страница изучения учебного модуля

- 1. Название учебного курса
- 2. Кнопка, которая показывает оглавление учебного модуля.
- 3. Раздел учебного модуля выполнен в виде иконки типа «Папка» показывает, что внутри содержатся материалы учебного модуля. При нажатии на иконку можно свернуть или развернуть раздел.
- 4. Материалы учебного модуля. При нажатии на материал в поле просмотра материалов (5) открывается данный материал.
- 5. Поле просмотра материалов.
- Кнопка «Развернуть во весь экран» позволяет развернуть поле просмотра материалов (5) во весь экран.

#### Занятие с типом «Информационный ресурс»

| Ман курсы Ваза ананта. Мон программи обучения 👎 Серансы -                                                                           | Слушатель                       |
|----------------------------------------------------------------------------------------------------|---------------------------------|
| Служатель № Сбунение № Конскосси () <mark>Деносктоличений кусс</mark> () Учебные подули<br>Демонстрационный курс > Просмотр ресурса | ۲                               |
| Демонстрационный ресурс с файлом<br>Краткое описание:                                                                               | • Учебный курс<br>Поан. занятой |
|                                                                                                    |                                 |
| Скачать                                                                                                    |                                 |

Рис.7. Страница изучения информационного

Информационные ресурсы могут быть нескольких видов:

- файл, который можно скачать и просмотреть у себя на компьютере
- НТМL страница, ее можно просмотреть непосредственно в поле изучения материалов. ссылка на внешний ресурс, в поле изучения материала отображается НТМL страница внешнего ресурса.

Чтобы скачать файл нужно нажать кнопку «Скачать»

!!! Внимание. Если ваш браузер поддерживает открытие каких либо файлов непосредственно в нем, то содержимое файла откроется в поле изучения материала.

## Занятие с типом «Тест»

Если щелкнуть на названии занятия типа «тест», то данное действие запускает механизм тестирования, и на экран выводится заставка, в которой приводятся общие параметры теста: название, режим прохождения, количество вопросов, количество попыток, ограничение времени в минутах (если назначено), а также возможный комментарий. Следует внимательно ознакомиться со свойствами теста.

|                                 | Занятие с тестом                                        |
|---------------------------------|---------------------------------------------------------|
| Режим прохождения:              | нельзя пропускать вопросы,<br>нельзя возвращаться назад |
| Количество вопросов:            |                                                         |
| Количество попыток:             |                                                         |
| Ограничение по времени,<br>мин: | нет                                                     |
| Приступить к выполнению?        |                                                         |

Рис. 8 Заставка теста

После щелчка на кнопке ОК система последовательно предлагает совокупность вопросов различных типов. В соответствии с этим типом следует выбирать один или несколько из представленных вариантов или вводить требуемые ответы с клавиатуры.

После ответа на все вопросы на экран выводится итоговая заставка, в которой приводится оценка, количество набранных баллов и количество возможных (и их

процентное соотношение). Кроме того, отображается фактическая информация о прохождении тестирования.

| Оценка: 4 («Хор»)<br>3.10 баллов из 5 возможных (62%) |                               |  |
|-------------------------------------------------------|-------------------------------|--|
| Задание                                               | Выполнить тест<br>на курсе «» |  |
| Всего вопросов в задании                              | 5                             |  |
| Получено ответов                                      | s                             |  |
| Начало тестирования                                   | 12.05.2011 15:57:11 сегодня   |  |
| Окончание тестирования                                | 12.05.2011 16:00:32 сегодня   |  |
| Потрачено времени                                     | 3 мин. 21 сек.                |  |
|                                                       |                               |  |

Я подтверждаю, что ознакомился с результатами Закончить просмотр

Рис. 9 Сообщение о завершении теста и оценка

!!! Внимание. Перед тем, как щелкнуть на кнопке «Закончить просмотр», обязательно следует установить флажок «Я подтверждаю, что ознакомился с результатами».

После этого на странице «План занятий» станет отображаться оценка по результатам тестирования.

**!!!** Внимание. Если тест допускал несколько раз выполнять тест, и было использовано несколько попыток, то, следует иметь в виду, что в ведомость попадает оценка только последней попытки.

| 000     | Влемя выполнения: Не ограничено | 3                  |
|---------|---------------------------------|--------------------|
|         | Преподаватель:                  |                    |
|         | Администратор Администратор     | Подробнее          |
| Задание |                                 | <u>Комментарий</u> |
|         |                                 | преподавателя      |

Рис. 10 Фрагмент плана занятий с выставленной оценкой за тест

#### Занятие с типом «Опрос»

Преподаватель или администрация могут проводить опросы слушателей. Эти опросы необходимы для обеспечения оптимальной организации обучения и являются одной из форм обратной связи.

Если в системе организован опрос определенной категории пользователей, то в расписании слушателя появится строка с названием такого опроса.

| Расписание            |                                          |
|-----------------------|------------------------------------------|
| Расписание с 13.05.20 | 11 no 10.06.2011                         |
| Управление проектами  |                                          |
| 13.05.11 - 10.06.11   | Навое                                    |
| Дизайн печатных издан | ий                                       |
| 13.05.11 - 10.06.11   | Изучить материал лекции                  |
| 13.05.11 - 10.06.11   | Опрос по курсу «Дизайн печатных изданий» |
| 12.05.11 - 14.05.11   | Выполнить тест                           |

Рис. 11 Элементы расписания на стартовой странице слушателя, в том числе и опроса

В этом случае на этой странице или на странице плана занятий следует выполнить щелчок на названии опроса. Дальнейшие действия аналогичны выполнению тестового задания. В заставке опроса указывается необходимая информация.

| elearning se                                                          | rver 4G                                                             | поиск                                                                                                    |
|-----------------------------------------------------------------------|---------------------------------------------------------------------|----------------------------------------------------------------------------------------------------|
| Мои курсы 🛛 База знаний 🛼 Новости                                     |                                                                     | Слушатель                                                                                                    |
| УВАЖАЕМЫЕ СТУДЕНТЫ!                                                   | Расписание на сегодня                                               | Новости                                                                                                    |
| Пожалуйста, когда вы<br>пишите письма или<br>звоните нам по телефону, | , когда вы<br>ьма или<br>и по телефону, <u>экзамен "Клиническая</u> | <ul> <li>Курс "РИТОРИКА" 24.09.2012 16:46</li> <li>В БАЗЕ ЗНАНИЙ опубликованы<br/>книги по этону предмету</li> </ul> |
| фамилия, факультет,<br>курс. Если с вами будет                        | Время выполнения: Не ограничено                                     | новые книги в 22.11.2010 16:35<br>БИБЛИОТЕКЕ                                                                         |
| работать куратор другого                                              | политология                                                         | ПОПОЛНЕНИЕ 17.11.2010 17:15<br>БИБЛИОТЕКИ                                                                            |
| придется долго<br>разбираться кто вы и о                              | ЭКЗАМЕН "ПОЛИТОЛОГИЯ"<br>Время выполнения: Не ограничено            | СТУДЕНТЫ- 30.03.2010 17:24<br>• ПСИХОЛОГИ 5<br>КУРСА!!!                                                              |
| чем вы просите.                                                       | ПСИХОЛОГИЯ ЛИЧНОСТИ                                                 | ВНИМАНИЕ!!! 03.02.2010 13:20<br>ПСИХОЛОГИ 4<br>, курса(6 лет<br>обучения) и 2                                        |
| НАЧАЛО РАБОТЫ!                                                        | ЗАЧЕТ "ПСИХОЛОГИЯ ЛИЧНОСТИ"<br>Влемя выполнения: Не ограничено      | курса (4 года<br>обучения)!!!!                                                                                       |
| Назначенные вам предметы                                              |                                                                     | Все новос                                                                                                    |

#### Информационный блок «Расписание на сегодня»

Рис. 12 Страница расписания

При нажатии на название предмета вы попадаете на страницу «План занятий» в режиме список (смотри пункт 2.1.2, Рис. 5). При нажатии на иконку занятия или на название занятия вы переходите к странице выполнения занятия.

#### Выход с портала

Для того чтобы выйти с портала нужно нажать кнопку в правом верхнем углу «Выйти из системы». Выйдет окно с подтверждением выхода.

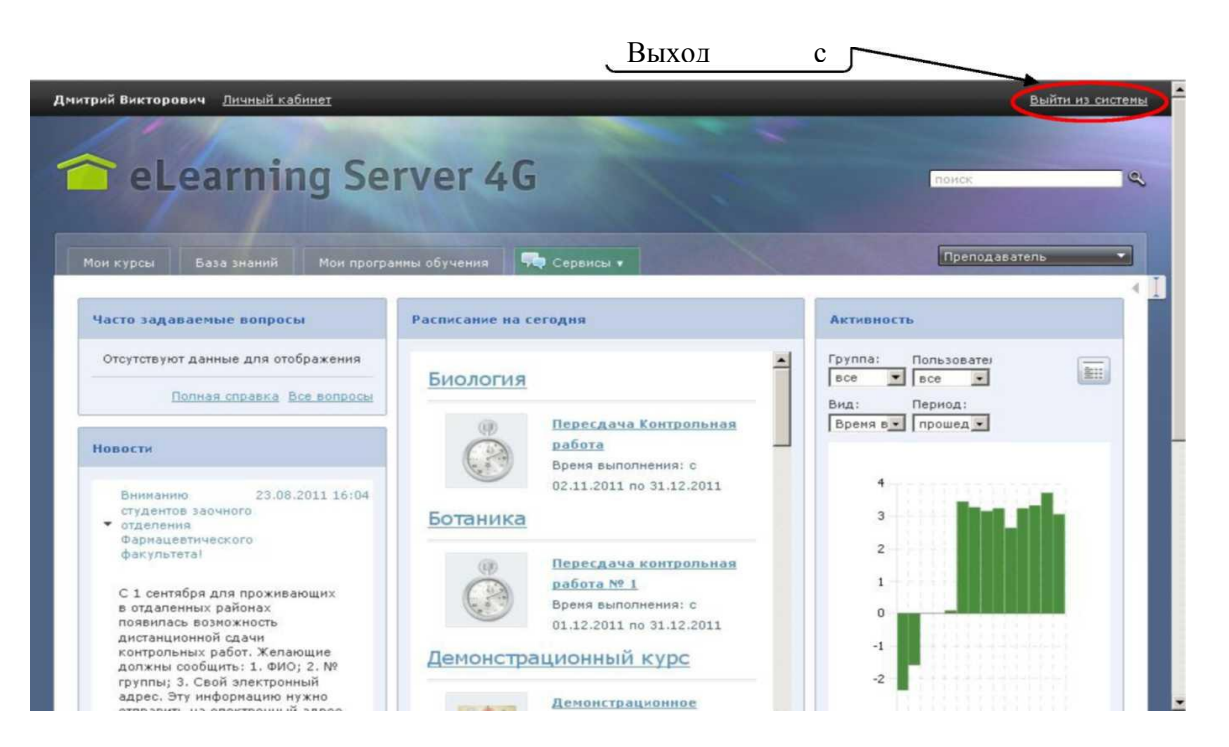

Рис.13. Страница слушателя